به نام خدا

جهت درخواست صدور کارت دانشجویی المثنی و تمدید تاریخ اعتبار کارت دانشجویی مراحل زیر را انجام دهید:

- ۱- وارد میز کار آموزشی خود در سامانه آموزشی سبا شوید.
- ۲- از قسمت مکاتبات اداری- فرمهای درخواست- درخواست صدور کارت دانشجویی المثنی را انتخاب
  نمائید.
- ۳- در قسمت مشخصات پایه ای ضمن تکمیل همه فیلد ها علت درخواست صدور کارت دانشجویی المثنی یا
  ۳- در قسمت مشخصات پایه ای ضمن تکمیل همه فیلد ها علت درخواست صدور کارت دانشجویی المثنی یا
- ٤- در قسمت پرداخت هزینه ، مبلغ پانصد هزار ریال را مانند خرید اینترنتی با هر یک از کارتهای عضو شتاب پرداخت نمایید.
  - <sup>0</sup>- پس از تکمیل و اطمینان از صحت اطلاعات در قسمت مرحله نهائی ، دکمه ارسال درخواست را کلیک نمائید.
  - ٦- درخواست شما جهت انجام صدور كارت دانشجویی المثنی به واحدهای مختلف دانشگاه ارسال می گردد .
- <sup>۷</sup>- در صورت تائید درخواست شما ، کارت دانشجویی المثنی صادر و جهت تحویل آن به آدرس : مدیریت امور آموزشی دانشگاه – اتاق ۲۰۳ مراجعه نمایید.
- دانشجویانی که تقاضای تمدید کارت دانشجویی دارند پس از ارسال درخواست می بایست کارت خود را جهت تمدید به مدیر یا م مدیریت امور آموزشی دانشگاه – اتاق ۲۰۳ تحویل نمایند.

توجه ۱:در خواست صدور کارت دانشجویی المثنی به صورت غیرحضوری می باشد و نیازی به مراجعه به واحدهای مختلف دانشگاه نمی باشد.

توجه۲: جهت اطلاع از وضعیت درخواست خود از قسمت مکاتبات اداری – کارتابل نامه – انتخاب درخواست – دکمـه گردش کار استفاده نمائید.

**توجه ۳:** کارت دانشجویی المثنی یک روز کاری پس از نهایی شدن درخواست آماده تحویل می باشد.

مدیریت امور آموزشی دانشگاه-اداره پذیرش و ثبت نام